## Apple iPhone – How to Configure UWinnipeg Outlook App

<sup>and a</sup> the second second second second second second second second second second second second second second second s

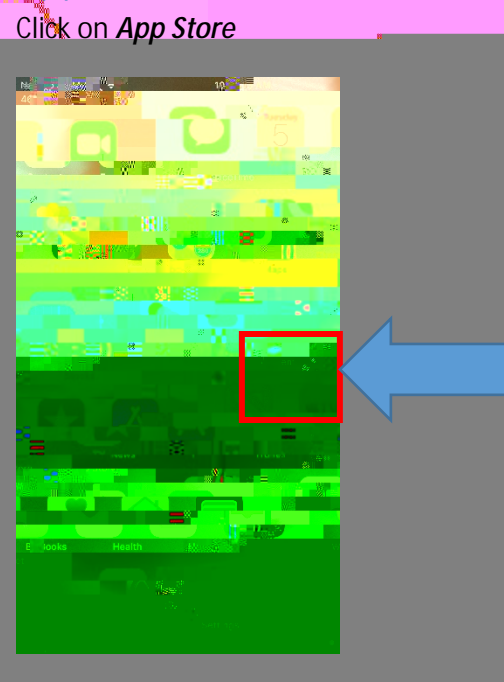

## Click on *Search* and search for *Microsoft Outlook* then click on *Install*

## Click Open

North Management of The State

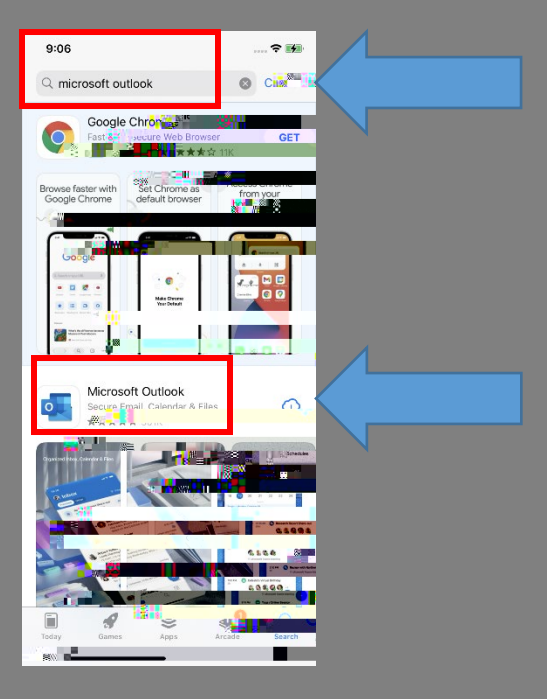

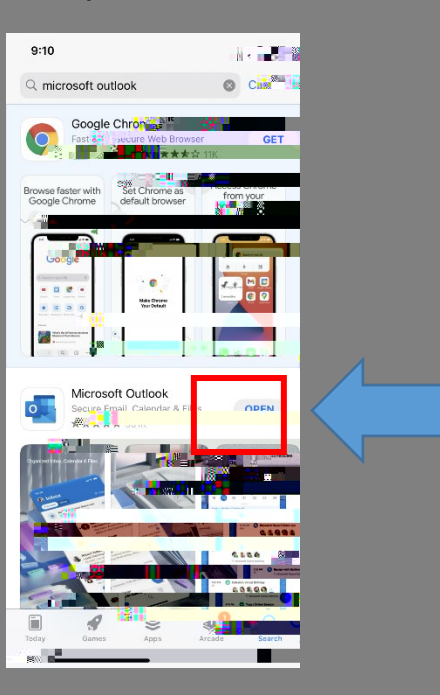

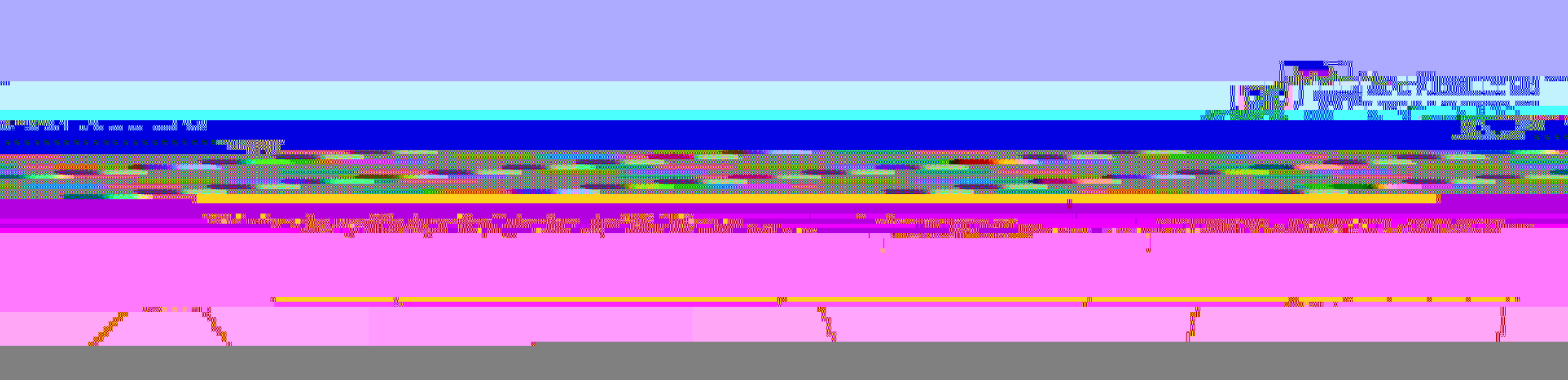

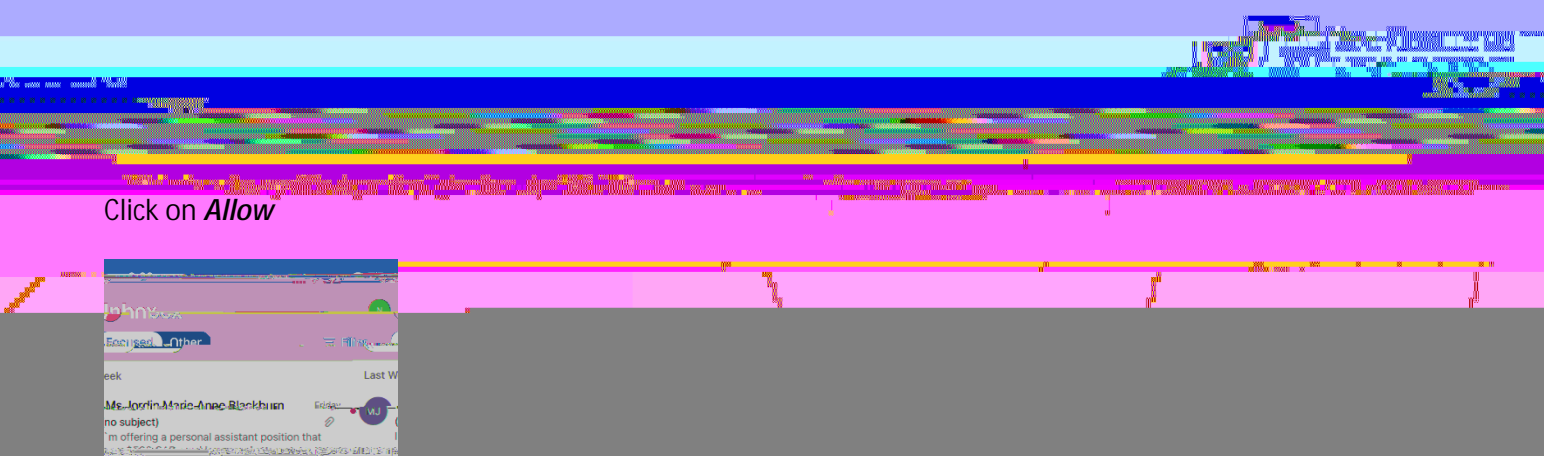